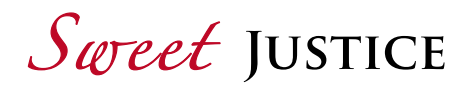

## FR : Mode d'emploi pour regarder SWEET JUSTICE avec sous-titres

Sur la clé GENEVACCORD, ouvrir le fichier SWEET JUSTICE.

Pour lire la vidéo SWEET JUSTICE sans sous-titres, lancer le fichier SWEET JUSTICE.m4v/.mp4 avec n'importe quel lecteur de l'ordinateur.

Pour ajouter les sous-titres, lire la vidéo avec le lecteur multimédia VLC media player (téléchargeable gratuitement).

1. Choisir « Ouvrir avec » VLC media player.

2. Sélectionner le fichier de sous-titres .srt dans le dossier SWEET JUSTICE EN ou DE de la clé USB.

3. Glisser le fichier .srt dans la fenêtre VLC où s'affiche la vidéo.

La vidéo est lancée avec les sous-titres.

## DE : Anleitung für die Einblendung der Untertitel in SWEET JUSTICE

Öffnen Sie auf dem USB-Stick GENEVACCORD den Ordner SWEET JUSTICE.

Um das Video SWEET JUSTICE ohne Untertitel anzusehen, starten Sie die Datei SWEET JUSTICE.m4v/.mp4 mit Ihrem Media Player auf dem Computer.

Um die Untertitel hinzuzufügen, öffnen Sie das Video mit dem VLC Media Player (kostenloser Download).

1. Wählen Sie « öffnen mit » VLC Player aus.

2. Wählen Sie die Untertiteldatei .srt im Ordner SWEET JUSTICE EN oder DE auf dem USB-Stick aus.

3. Ziehen Sie nun die .srt Datei in das VLC Fenster hinein, in dem das Video abgespielt wird. Das Video wird nun mit Untertiteln abgespielt.

## EN : Instruction to watch SWEET JUSTICE with subtitles

Open the SWEET JUSTICE file on the GENEVACCORD USB stick.

In order to watch the SWEET JUSTICE movie, just open the file SWEET JUSTICE.m4v/.mp4 with the computer media player.

Use the media player VLC (free dowloading) in order to watch the video with subtitles.

1. Choose « Open with » VLC media player.

- 2. Select the .srt file inside SWEET JUSTICE EN or DE file on the USB stick.
- 3. Just drag the .srt file onto the VLC window where the video is played.

You can now watch the video with subtitles.